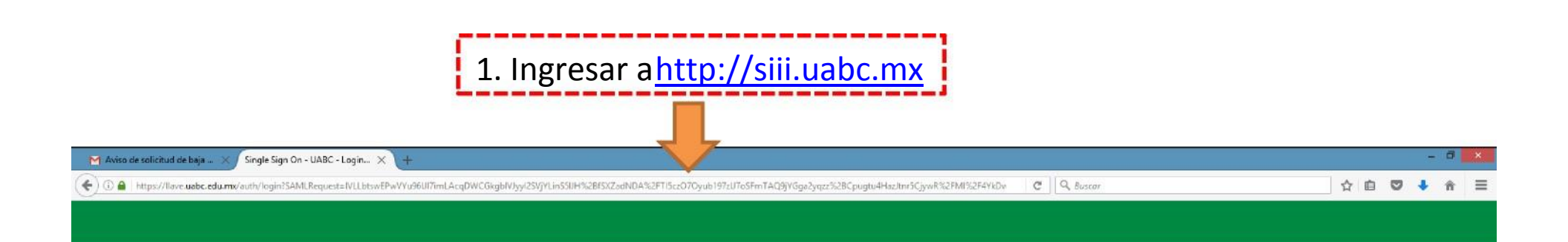

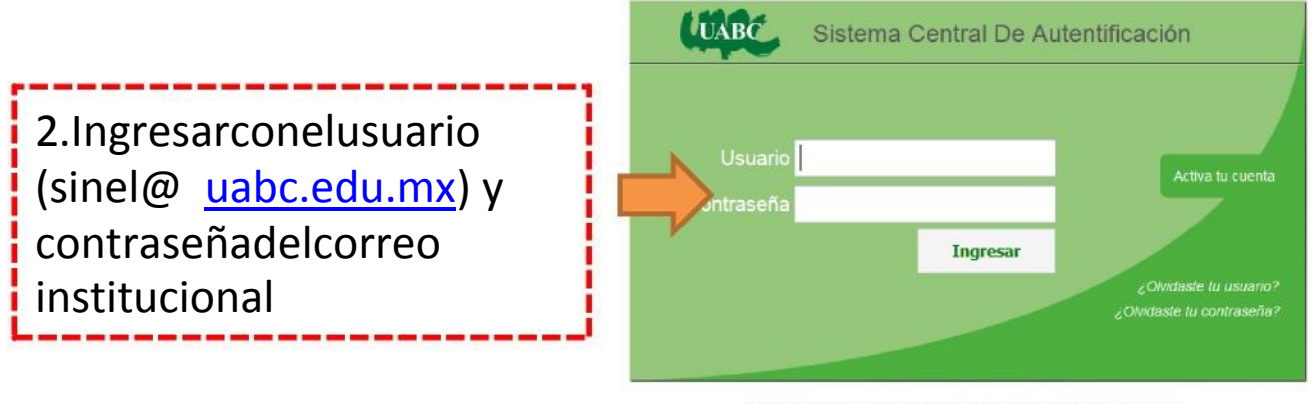

¿Necesitas ayuda o tienes comentarios? Contáctanos

(c) 2009-2015 Sperantus SA de CV

## 📋 🖾 🧔 🞹 📴 🕋 🖄 🐵 🛷 🕎 🕘

■ • • • ESP 01:17 p. m. 07/02/2017

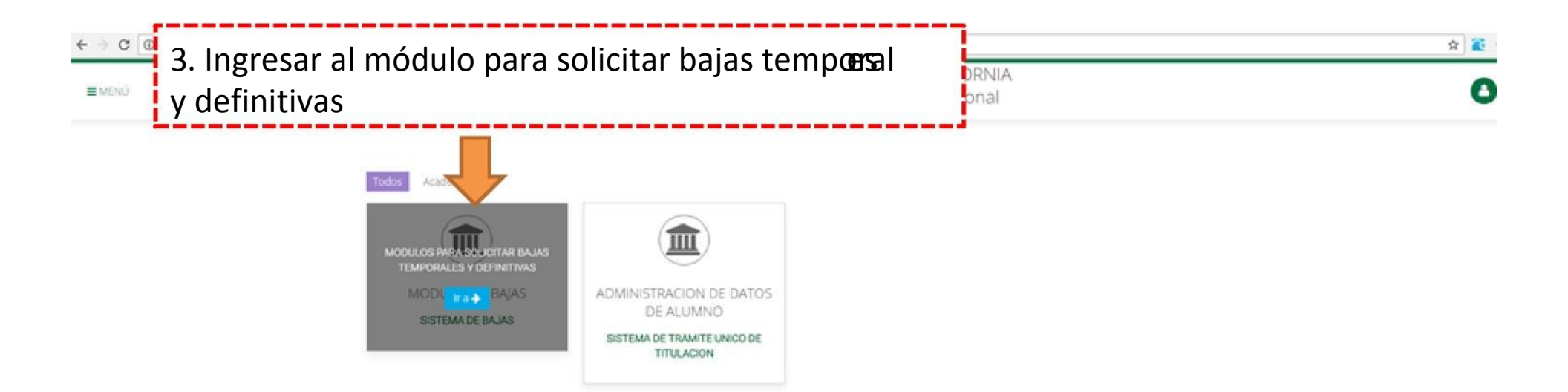

D.R.@ Universidad Autónoma de Baja California México 2017 Actualización: 26 de Enero de 2017 Comentarios: cudti@uabc.edu.m:

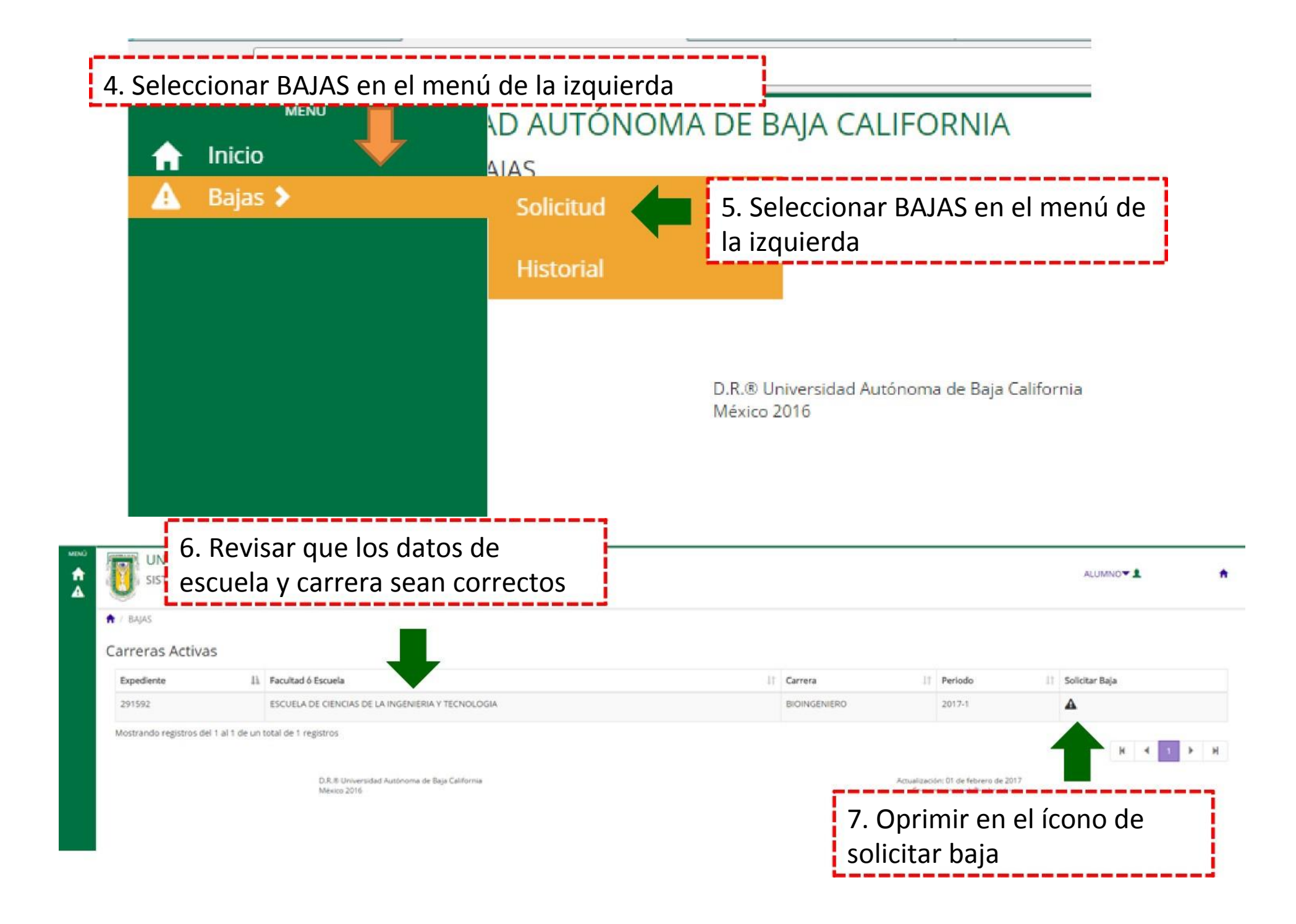

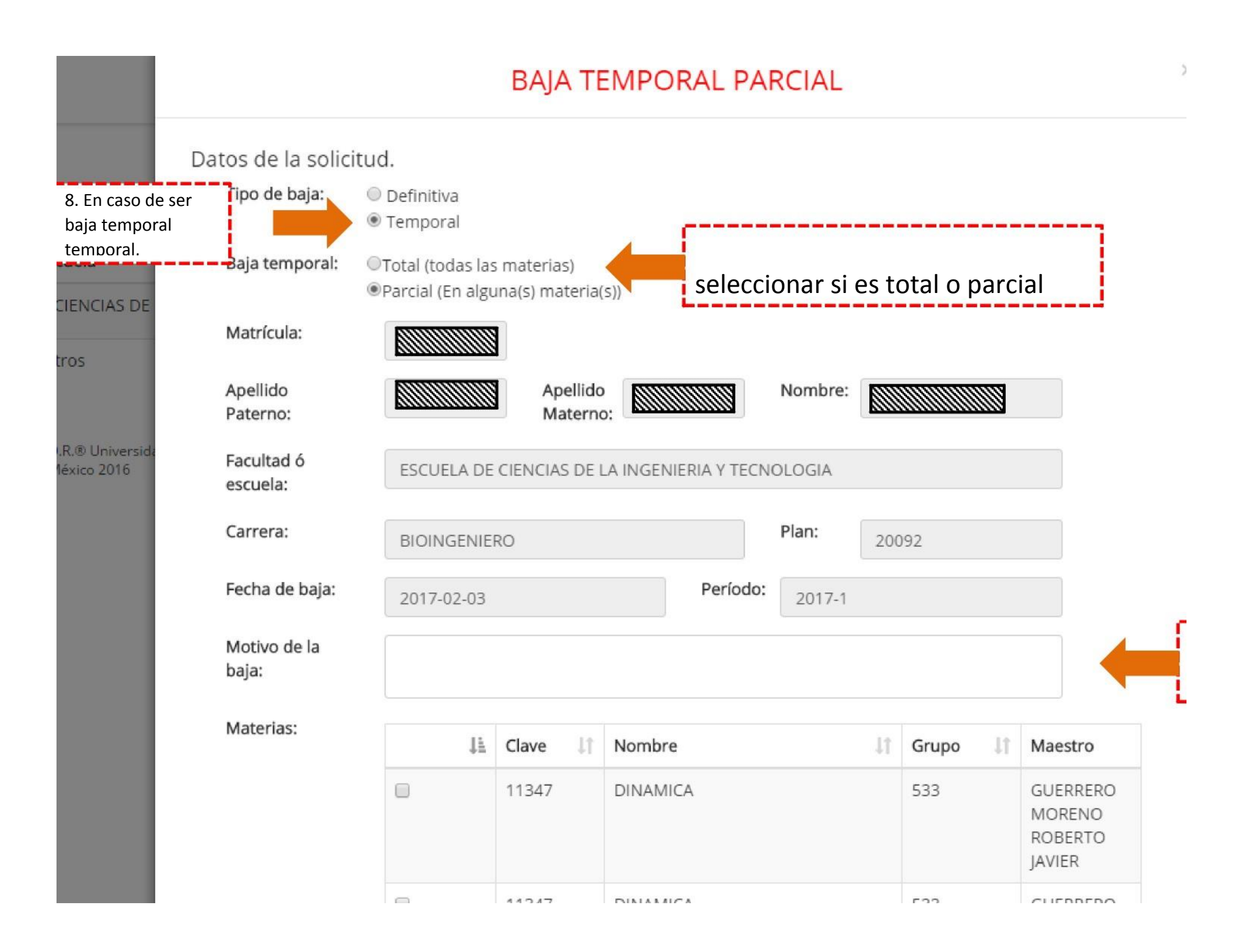

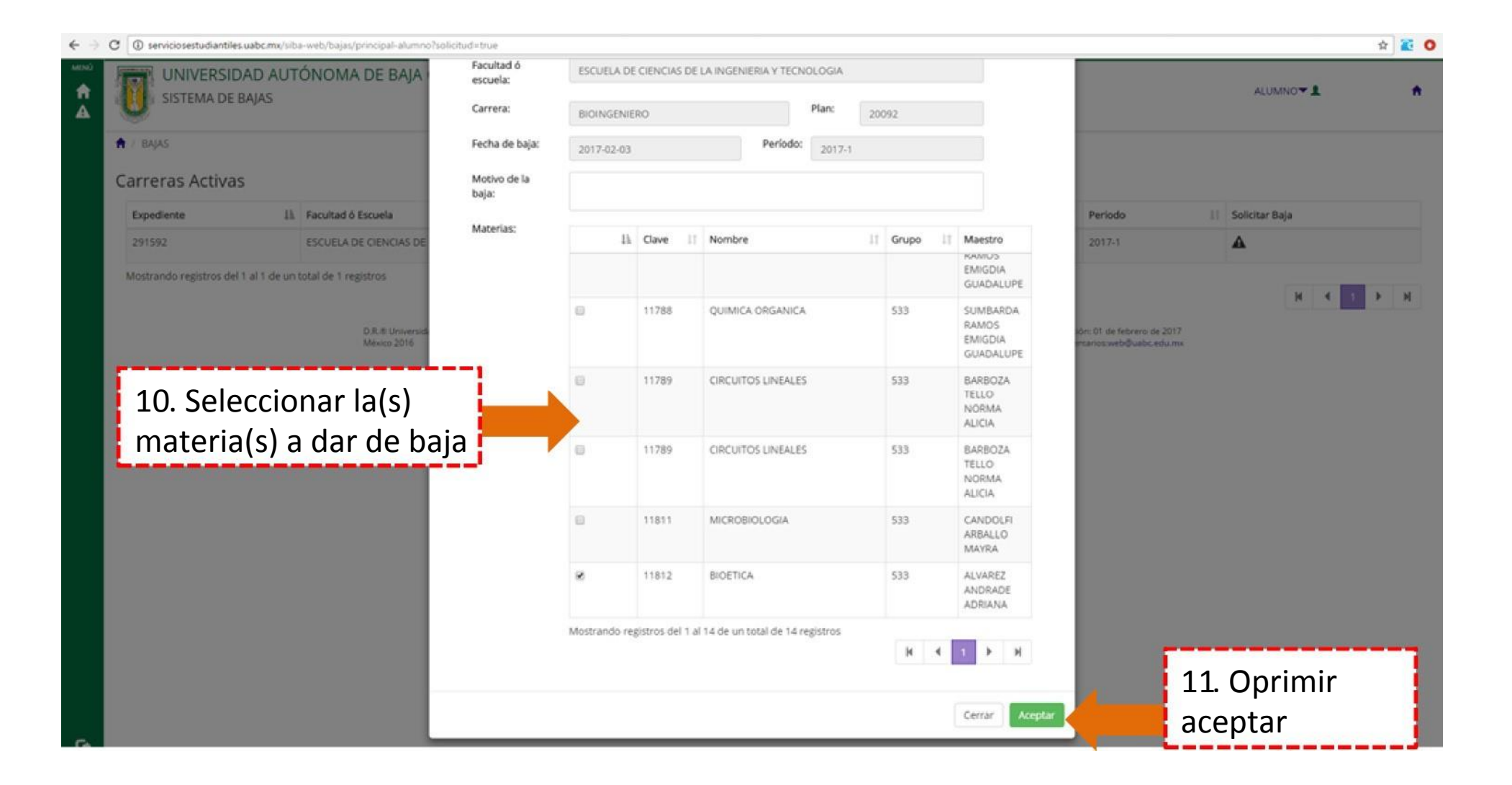

€ - C © serviciosestudiantiles.uabc.mx/s/ba-web/bajas/principal-alumno/solicitudietroe

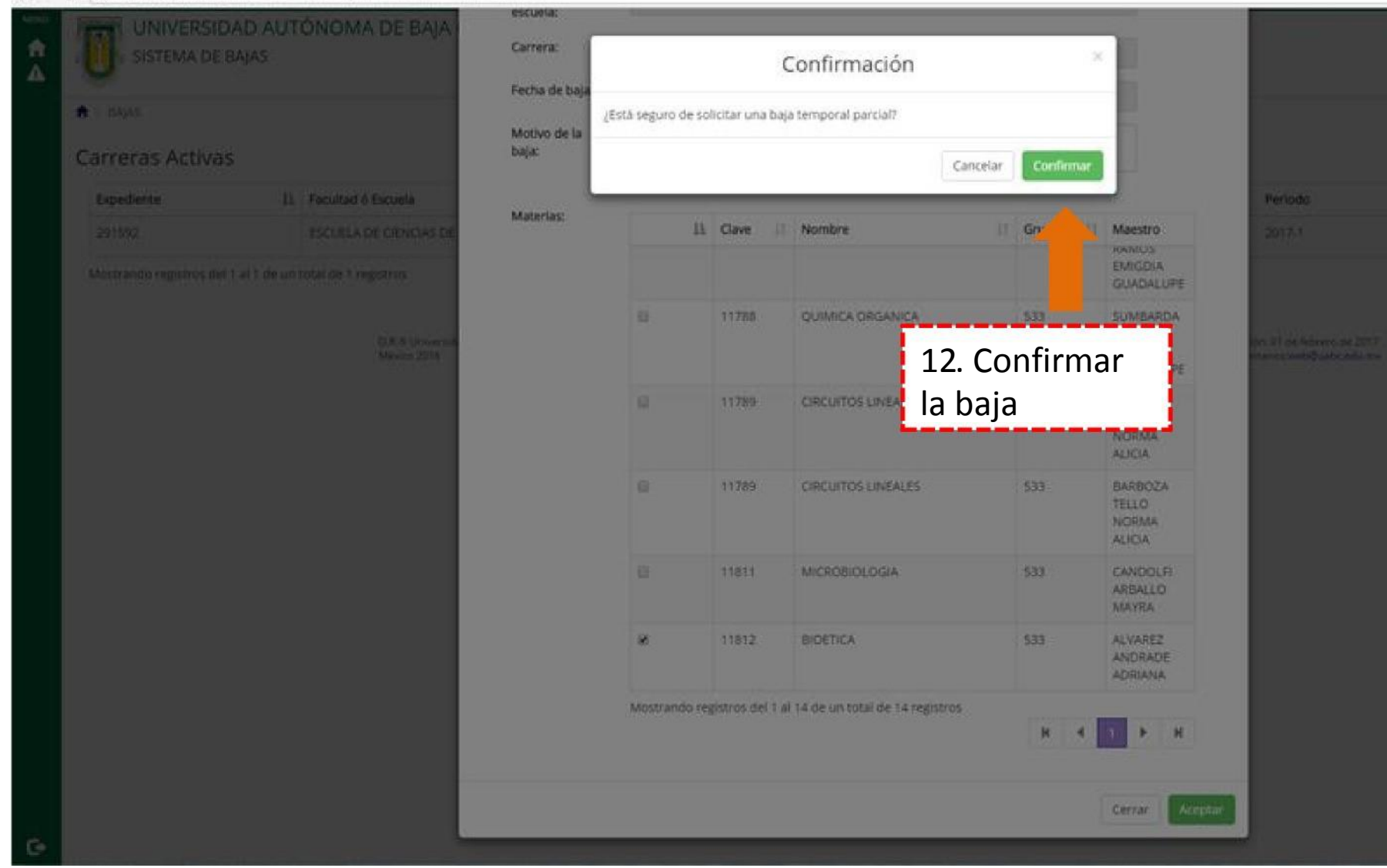

← → C (i) serviciosestudiantiles.uabc.mx/siba-web/bajas/registrarBaja?solicitud=true

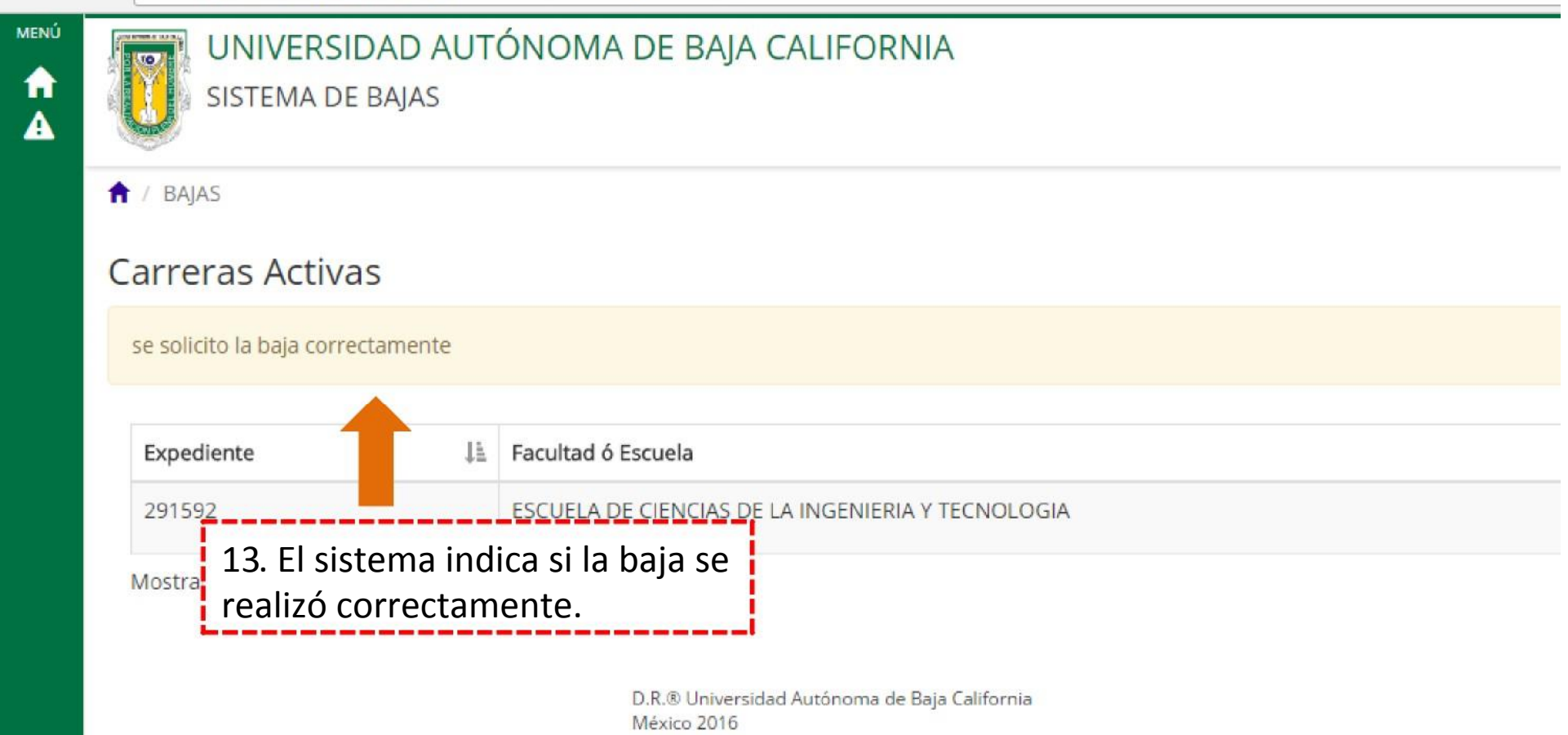

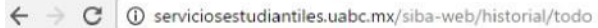

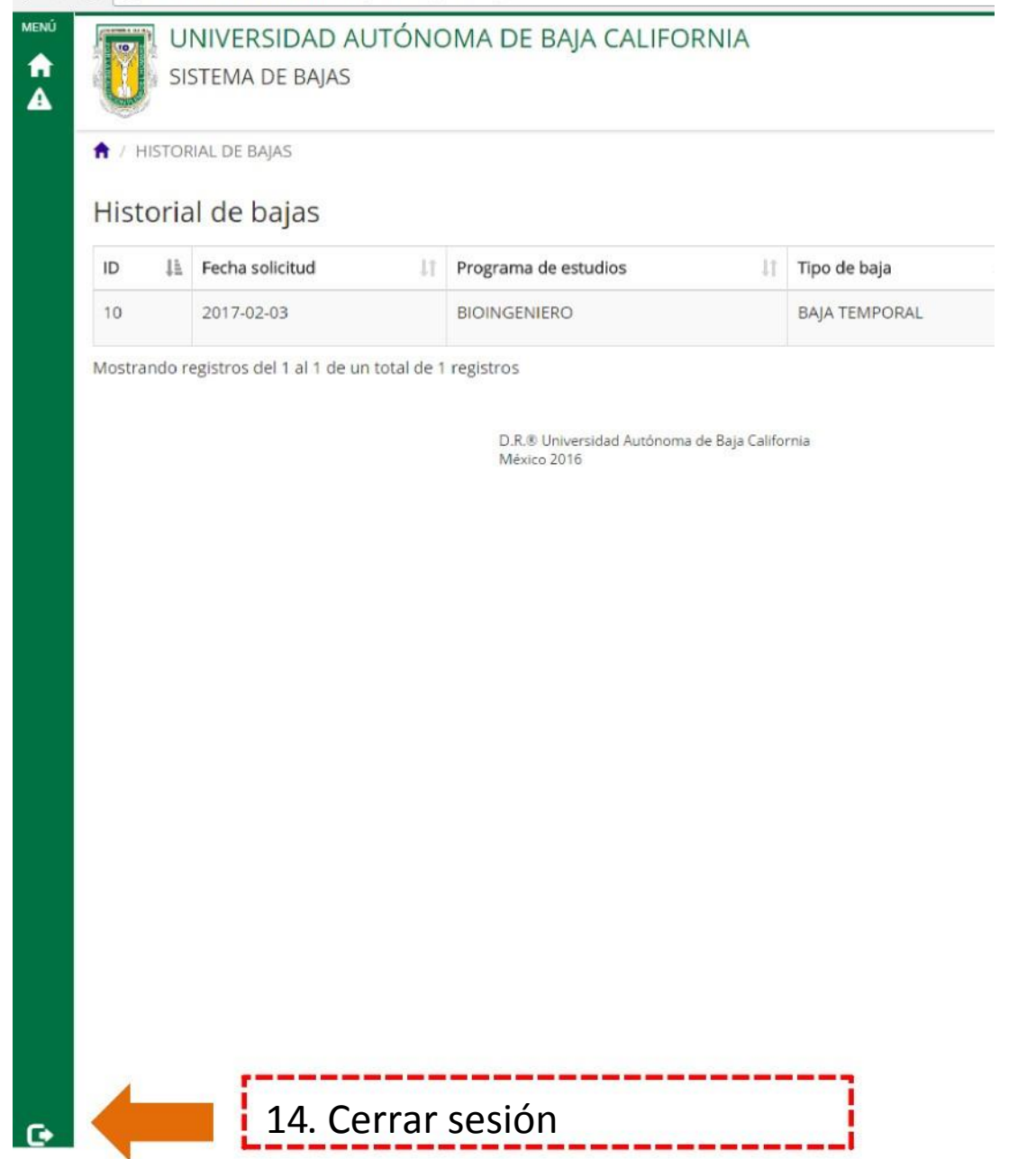